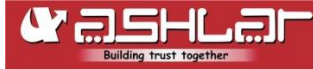

# **Trading and Demat Account Opening**

### What is Trading and Demat Account?

#### Trading Account:

A trading account is a digital account that is used to do buying and selling in the online market. You can also say a trading account provides a link between your

trading account and your demat account. The funds you add are also transferred through your trading account.

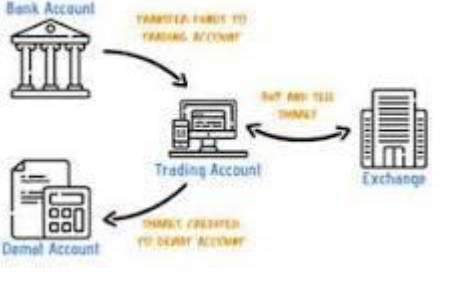

#### **Demat Account:**

A demat account helps investors hold shares and securities in an electronic format. This kind of account is also called a

dematerialised account. It also helps to keep proper track of all the investments an individual makes in shares, exchange-traded funds, bonds, and mutual funds in one place.

# Here is a quick guide on how to open a Trading and Demat account Online and Offline with ASHLAR.

#### **Table of Content**

- How Does Trading and Demat Accounts Works?
- What are the Eligibility Criteria for Opening a Trading and Demat Account?
- Documents Required to Open a Trading and Demat Account?
- How to Open a Trading and Demat Account Online and Offline?

#### How does a Trading and Demat Account work?

**Trading Account:** A trading account acts like a link between demat account and bank account of an investor. When an investor wants to buy shares, he places an order through his trading account. The said transaction goes for processing in the stock exchange.

**Demat Account:** A demat account helps investors hold shares and securities in an electronic format. This kind of account is also called a dematerialised account. It also helps to keep proper track of all the investments an individual makes in shares, exchange-traded funds, bonds, and mutual funds in one place.

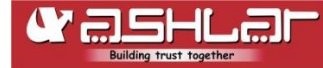

#### What are the Eligibility Criteria for Opening a Trading and Demat Account?

Any resident or non-resident individual can open a Demat and trading account. In order to invest in the stock market, you Individual must be at least 18 years old. If you are a minor, the parents or authorised guardian can open a demat account in the minor's name.. However, in this case, minor cannot have any charge over this account till your turn 18 years old. Your natural or appointed guardians will function on his/her behalf.

#### **Documents Required to Open Account:**

For open an account the following documentation required.

#### PARTNERSHIP FIRM / LIMITED LIABILITY PARTNERSHIP

- 1. ACCOUNT OPENING FORM with photograph of Authorized Signatory affixed and signed across.
- 2. A.) INDIVIDUAL KYC FORM filled and signed by each partner (Partners have to sign without the stamp on individual KYC's and supporting docs).

(Note: In case partners is an NRI or a foreign national, then the KYC forms have to be notarized by Authorised officials of overseas branches of scheduled commercial banks registered in India, public notaries, court magistrate, judge, or the Indian embassy/consulate general in the country that they reside.) or

B.) COPY OF THE LLP AGREEMENT duly attested by a notary public (investment clause must be mentioned). The first 3 pages of the LLP agreement (on all pages if lesser) should have the seal and signature of the Authorized Signatory.

- 3. COPY OF THE PARTNERSHIP DEED duly attested by a notary public (investment clause must be mentioned). The first 3 pages of the partnership deed (on all pages if lesser) should have the seal and signature of the Authorized Signatory.
- 4. PAN CARD:
  - 1. PAN Card of the Firm.
  - 2. PAN Card of all Partners.
- 5. ADDRESS PROOF COPY:
  - 1. Address Proof copy of the Firm.
  - 2. Address Proof copy of all the partners.
- 6. INCOME PROOF COPY:
  - 1. Proof of Bank Account (Leaf of cancelled check /Bank Statement/Bank Passbook/Letter from Bank).
  - 2. Copy of Balance Sheet of the Partnership Firm for the last 2 Financial Years\* (to be submitted every year) if the firms is newly incorporated then, net worth certificate from CA. (The balance sheet should have the seal and signature of the Authorized Signatory on all the pages)
  - 3. Declaration for IT returns if it's a new firm.
- 7. AUTHORISED PERSON: (Optional)
  - 1. Letter of Authorization on the firm' Letter Head.
  - 2. Aadhaar of the Authorized Person
- 8. IN PERSONAL VERIFICATION (IPV):

ASHLAR would be required to visit the offices/residence of the client to complete the IPV procedure.

- 9. ANNEXURE: Duly filled annexures (with the authorized partner's signature and the firm's seal affixed on the authorized partner's signature).
- 10. FATCA DECLARATION.
- 11. Copy of Certificate of Registration (For Registered Partnership Firms only).
- 12. ULTIMATE BENEFICIARY DECLARATION\*: If an individual is having more than 15% of profits of the applicant firm, the individual should identify as an ultimate beneficiary and is required to submit undertaking.
- 13. If an entity is a shareholder of the applicant, having more than 25% of shareholding or capital or profits of the applicant, the entity should identify as an ultimate beneficiary and is required to submit Annexure A along with -(a) self-attested copies of the KYC documents of the Whole Time Director/ Individual Promoters of such an entity holding 25% or more; AND (b) shareholding pattern (with the company letterhead) of the entity holding 25% or more.

NOTE: Demat account will be opened in the names of Partners (any one of the partner's name).

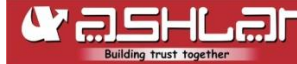

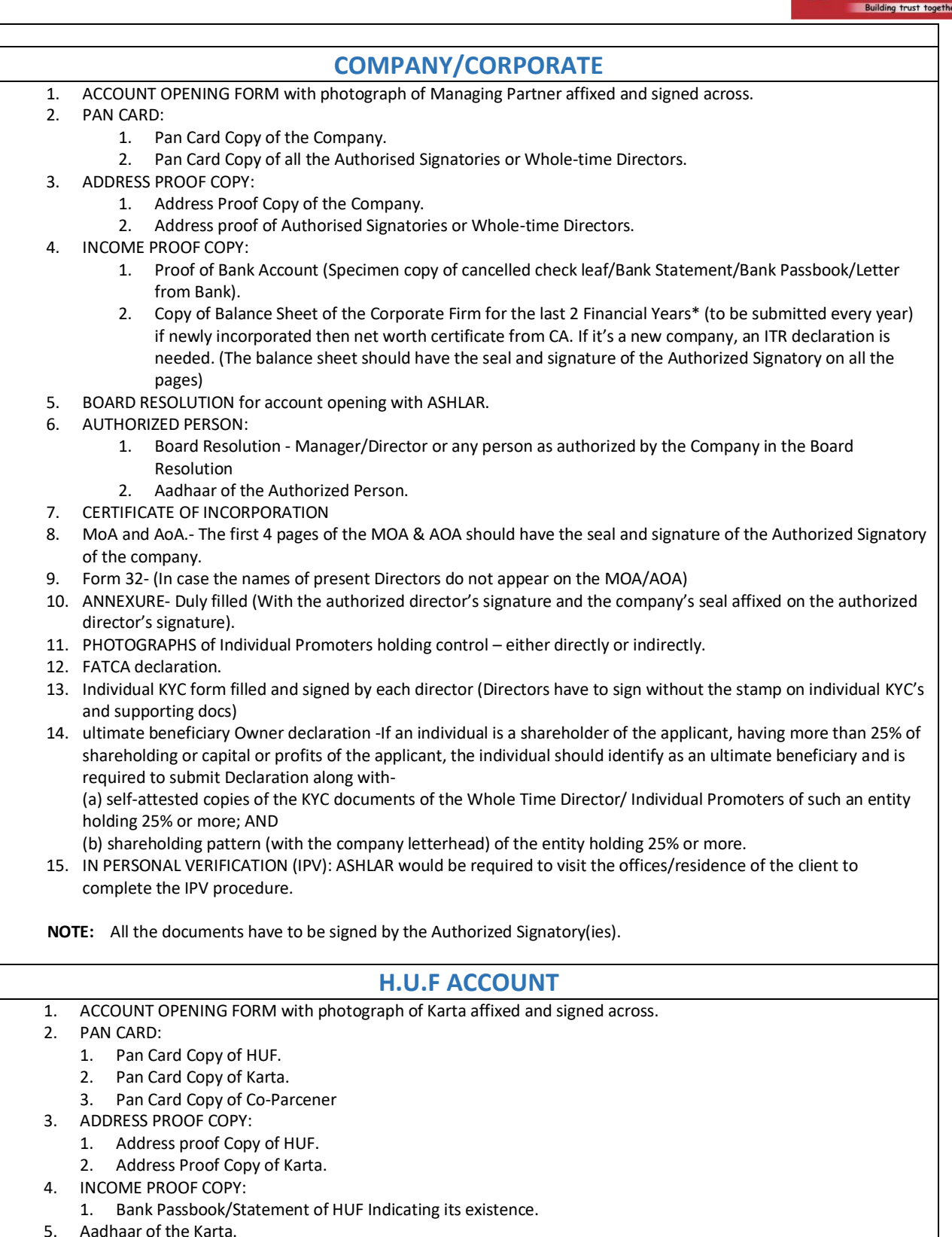

6. Duly filled HUF Declarations.

NOTE:

• Karta seal/stamp is mandatory on all the signature fields and on all the proofs provided. The Power of Attorney (PoA) has to be signed by all the members of the HUF. (Minor co-parcener/members signatures are not

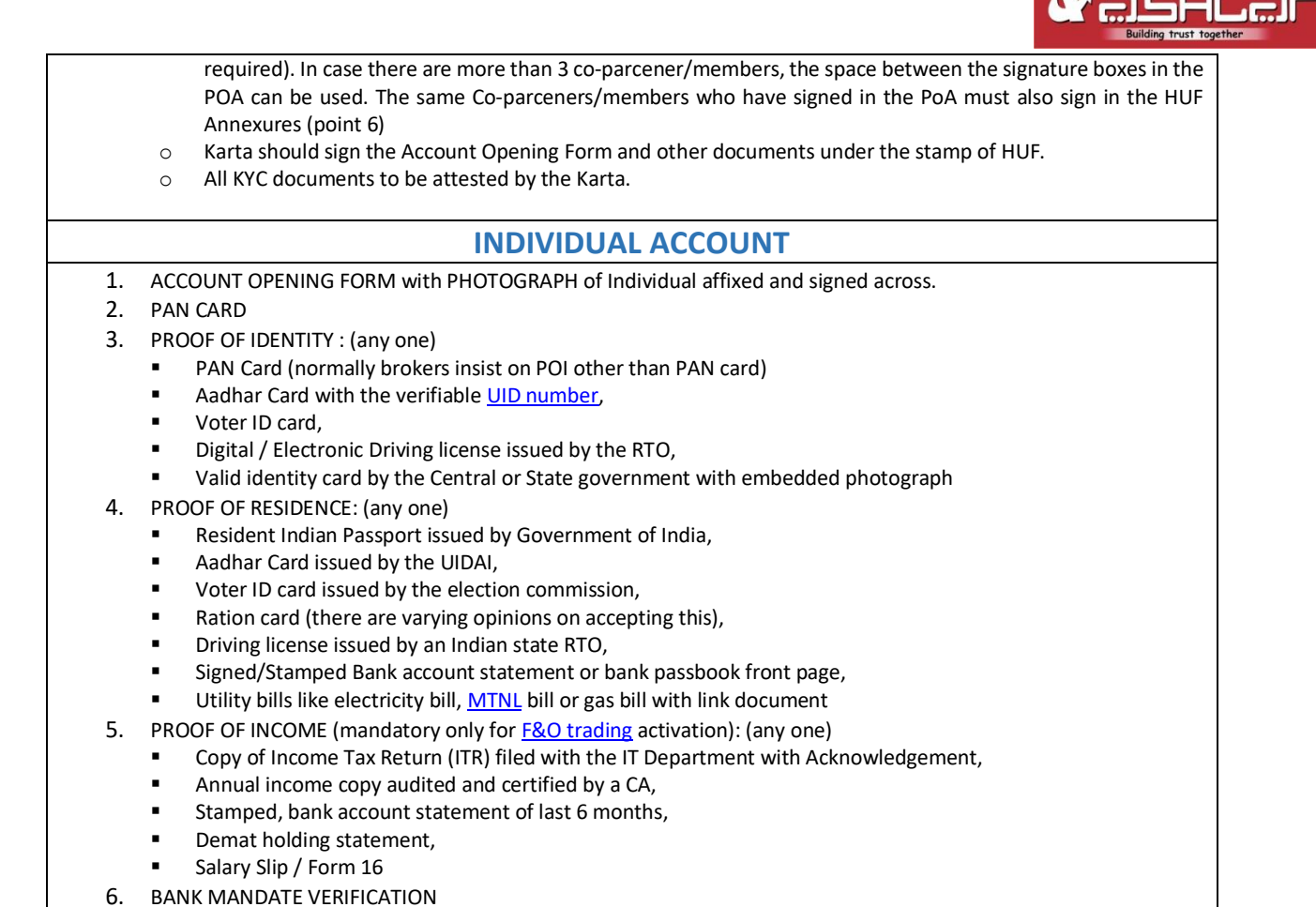

## How to Open a Trading and Demat Account Online and Offline?

**GATHER REQUIRED DOCUMENTS:** If you eligible to open a trading and demat account firstly you have to gather required document as per the above mentioned list of documents.

**SELECT A MODE OF ACCOUNT OPENING:** Client can choose either online or offline account opening options as per his/her choice

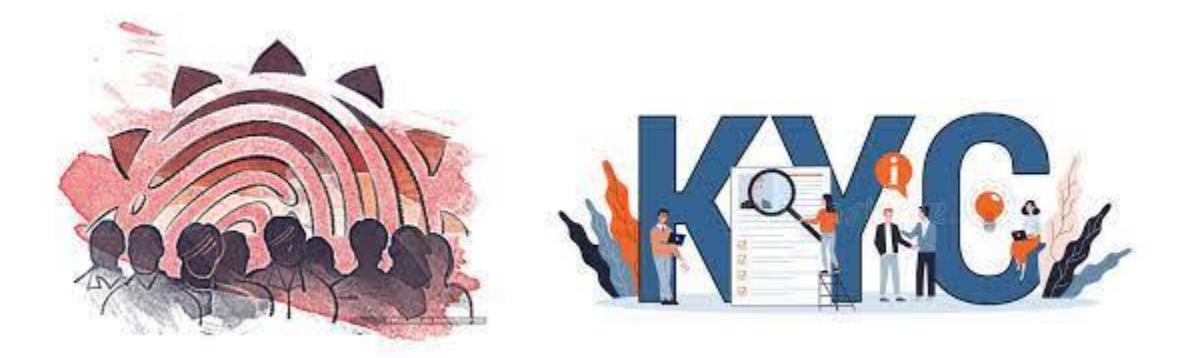

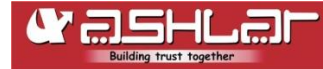

#### > Steps to open account Offline:

- **ACCOUNT OPENING FORM:** The client can visit the nearest office of ASHLAR to obtain the account opening form or download the KYC form from the website www.ashlarindia.com.
- **FILLING THE FORM:** Carefully filling the account opening form with accurate information. Double-check all the details before submitting the form.
- ATTACH REQUIRED DOCUMENTS: After fill the KYC form attach all the necessary documents as mentioned in the form and you may also cross verify list of documents from the above mentioned table.
- VISIT THE DP'S/STOCK BROKER OFFICE: Client can visit ASHLAR office in person and submit the filled form along with required documents or request ASHLAR Client care for a representative.
- **IN-PERSONAL VERIFICATION:** At this stage we will conduct an in-person verification to confirm your identity and other details. Hence, the Client must retain the original documents for verification purposes.
- **APPLICATION PROCESSING:** Once the personal verification is completed, the ASHLAR will process your application for opening a Demat/Trading account. It generally takes 2-3 days to activate the trading account after the completion of the verification process.
- **DEMAT ACCOUNT NUMBER/CLIENT ID:** After the application is processed successfully, you will receive a unique Demat account number or Client ID (UCC) from the KYC depat. This will serve as your identification for future transactions. ASHLAR also send the welcome kit to client register address.
- **START TRADING:** After your Demat/Trading account is successfully opened, you can start trading/investing in other capital market instruments by depositing funds in your trading account.

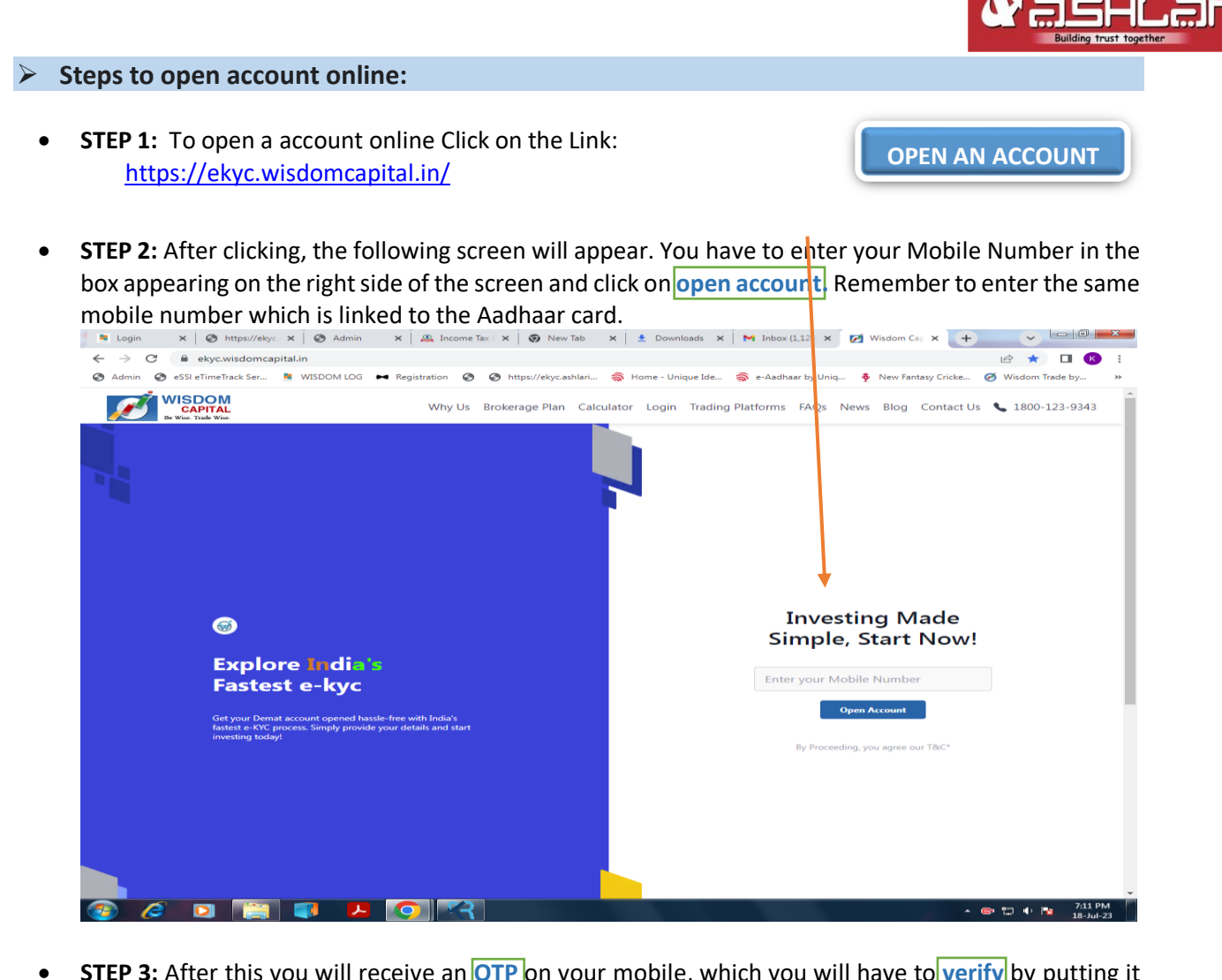

• **STEP 3:** After this you will receive an **OTP** on your mobile, which you will have to verify by putting it in the box shown in the screenshot.

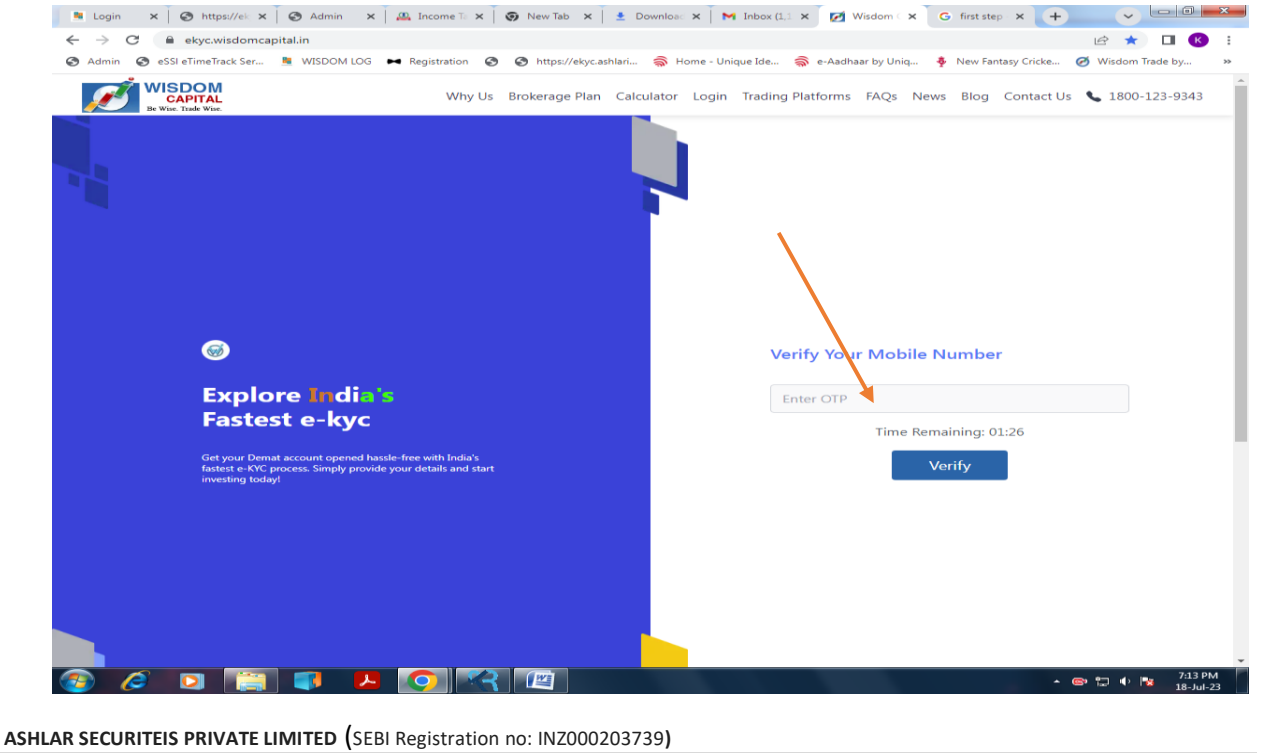

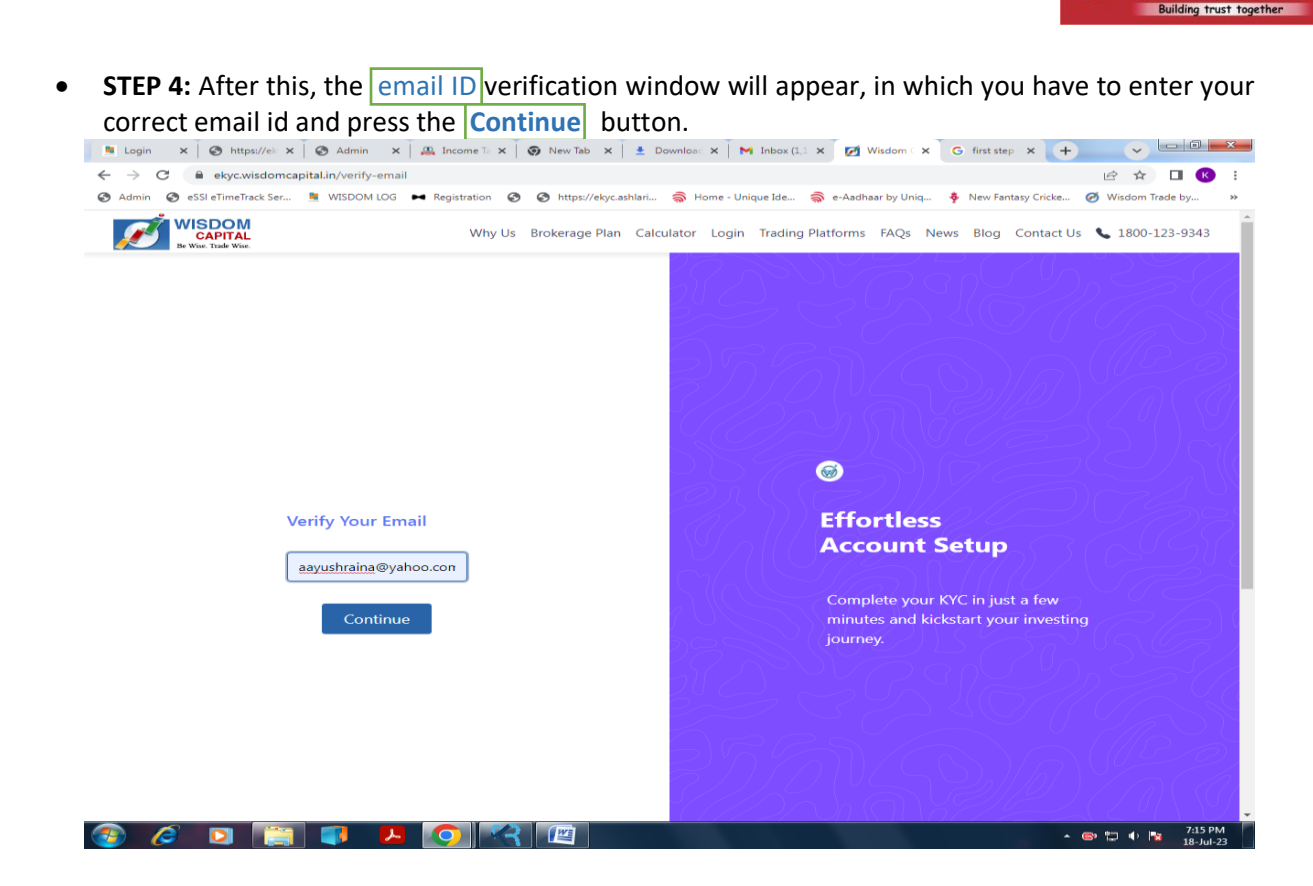

• **STEP 5:** After mobile and email ID verification, the client will automatically be redirected to the **DigiLocker website**. Here client need to submit their Aadhaar KYC DigiLocker data, OTP and Captcha.

| <ul> <li>C          <ul> <li>accounts.digitallocker.gov.in/signin/couth_partner/%252Fcoauth2%252Fconsent%253Flogo%253D%252Gresponse_type%253Dcode%2525Gelie</li> <li>Admin</li></ul></li></ul>                                                                                                    | → C a accounts.digitallocker.gov.in/signin/oauth,<br>Admin ② eSSI eTimeTrack Ser ■ WISDOM LOG ↔ Reg | partner/%252Foauth2%252F1%252FConsent%2<br>istation                                                                                                    | 253Flogo%253D%2526response<br>e - Unique Ide 💮 e-Aadhaar by<br>C22CC<br>t!<br>Idhaar/Username | _type%253Dcode%2536clie      | ♥ L☆ ☆ □ 🔞        |
|----------------------------------------------------------------------------------------------------|----------------------------------------------------------------------------------------------------|----------------------------------------------------------------------------------------------------|-----------------------------------------------------------------------------------------------|------------------------------|-------------------|
| Admin  essi et timeTrack Ser New Yantay Cricke e Registration  e Registration  e Reg | 🖲 Admin 💿 eSSI eTimeTrack Ser 🛝 WISDOM LOG 🛏 Reg                                                    | istration (Constraint) (Constraint) (Constra | e - Unique Ide 🔿 e - Aadhaar by                                                               | : Uniq 🗳 New Fantasy Cricke. | 🧭 Wisdom Trade by |
| Sign In to your account!   Mobile number*   Enter your registered Mobile number     Next                                                                                                    |                                                                                                    | Bigh Locker<br>Sign In to your account<br>Mobile number*<br>Enter your registered Mobile number<br>Next                                                                                                    | C22                                                                                           |                              |                   |
| Sign In to your account!<br>Motile Aadhaar/Username<br>Mobile number*<br>Enter your registered Mobile number                                                                                                    |                                                                                                    | Sign In to your account<br>Mobile aumber*<br>Enter your registered Mobile number<br>Next                                                                                                    | t!<br>Idhaar/Username                                                                         |                              |                   |
| Sign In to your account!<br>Mobile Audhaar/Username<br>Mobile number*<br>Enter your registered Mobile number<br>Next                                                                                                    |                                                                                                    | Sign In to your account<br>Mobile Aa<br>Mobile number*<br>Enter your registered Mobile number<br>Next                                                                                                    | t!<br>idhaar/Username                                                                         |                              |                   |
| Sign In to your account!<br>Mobile Aadhaar/Usemame<br>Mobile number*<br>Enter your registered Mobile number<br>Next                                                                                                    |                                                                                                    | Sign In to your account<br>Mobile Aa<br>Mobile number*<br>Enter your registered Mobile number<br>Next                                                                                                    | t!<br>idhaar/Username                                                                         |                              |                   |
| Mobile Aadhaar/Usemame<br>Mobile number*<br>Enter your registered Mobile number<br>Next                                                                                                    |                                                                                                    | Mobile Aa<br>Mobile number*<br>Enter your registered Mobile number<br>Next                                                                                                    | idhaar/Usemame                                                                                |                              |                   |
| Mobile Aadhaar/Username Mobile number* Enter your registered Mobile number Next                                                                                                    |                                                                                                    | Mobile number* Enter your registered Mobile number Next                                                                                                    | idhaar/Username                                                                               |                              |                   |
| Mobile number*<br>Enter your registered Mobile number<br>Next                                                                                                    |                                                                                                    | Mobile number*<br>Enter your registered Mobile number<br>Next                                                                                                    |                                                                                               |                              |                   |
| Mobile number* Enter your registered Mobile number Next                                                                                                    |                                                                                                    | Mobile number*<br>Enter your registered Mobile number<br>Next                                                                                                    |                                                                                               |                              |                   |
| Enter your registered Mobile number Next                                                                                                    |                                                                                                    | Enter your registered Mobile number                                                                                                    |                                                                                               |                              |                   |
| Next                                                                                                    |                                                                                                    | Next                                                                                                    |                                                                                               |                              |                   |
|                                                                                                    |                                                                                                    | - Conc                                                                                                    |                                                                                               |                              |                   |
|                                                                                                    |                                                                                                    |                                                                                                    |                                                                                               |                              |                   |
|                                                                                                    |                                                                                                    |                                                                                                    |                                                                                               |                              |                   |
|                                                                                                    |                                                                                                    |                                                                                                    |                                                                                               |                              |                   |
| DO HOU Have all account: Sight Op                                                                                                    |                                                                                                    | bo not have an account.                                                                                                    | sign op                                                                                       |                              |                   |
|                                                                                                    |                                                                                                    |                                                                                                    |                                                                                               |                              |                   |
|                                                                                                    |                                                                                                    |                                                                                                    |                                                                                               |                              |                   |
|                                                                                                    |                                                                                                    |                                                                                                    |                                                                                               |                              |                   |
|                                                                                                    |                                                                                                    |                                                                                                    |                                                                                               |                              |                   |
|                                                                                                    |                                                                                                    |                                                                                                    |                                                                                               |                              |                   |
|                                                                                                    |                                                                                                    |                                                                                                    |                                                                                               |                              |                   |
|                                                                                                    |                                                                                                    |                                                                                                    |                                                                                               |                              |                   |
|                                                                                                    |                                                                                                    |                                                                                                    |                                                                                               |                              |                   |
|                                                                                                    |                                                                                                    |                                                                                                    |                                                                                               |                              |                   |
|                                                                                                    |                                                                                                    |                                                                                                    |                                                                                               |                              |                   |
|                                                                                                    |                                                                                                    |                                                                                                    |                                                                                               |                              |                   |
|                                                                                                    |                                                                                                    |                                                                                                    |                                                                                               |                              |                   |
|                                                                                                    |                                                                                                    |                                                                                                    |                                                                                               |                              |                   |
|                                                                                                    |                                                                                                    |                                                                                                    |                                                                                               |                              |                   |
|                                                                                                    |                                                                                                    |                                                                                                    |                                                                                               |                              |                   |
|                                                                                                    |                                                                                                    |                                                                                                    |                                                                                               |                              |                   |
|                                                                                                    |                                                                                                    |                                                                                                    |                                                                                               |                              |                   |
|                                                                                                    |                                                                                                    |                                                                                                    |                                                                                               |                              |                   |
|                                                                                                    |                                                                                                    |                                                                                                    |                                                                                               |                              | 5:42 P            |
|                                                                                                    | ) 🥔 ڬ 🔚 💶 🕓                                                                                         |                                                                                                    |                                                                                               |                              | 🔺 🐵 🔛 🗣 🔽 20-Jul- |
|                                                                                                    |                                                                                                    |                                                                                                    |                                                                                               |                              |                   |
|                                                                                                    |                                                                                                    |                                                                                                    |                                                                                               |                              |                   |
|                                                                                                    |                                                                                                    |                                                                                                    |                                                                                               |                              |                   |
| - • • • • • • • • • • • • • • • • • • •                                                                                                    |                                                                                                    |                                                                                                    |                                                                                               |                              |                   |
|                                                                                                    |                                                                                                    |                                                                                                    |                                                                                               |                              |                   |
|                                                                                                    |                                                                                                    |                                                                                                    |                                                                                               |                              |                   |

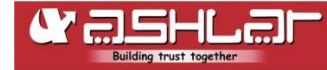

To log-in to DigiLocker, the client needs to enter the Aadhaar registered mobile number or Aadhaar number in the input box.

| 🖬 CODE - Google Sheets 🗙 📇 DigiLocker                  | × +                                                                |                                          |
|--------------------------------------------------------|--------------------------------------------------------------------|------------------------------------------|
| ← → C 🔒 accounts.digitallocker.gov.in/signin/username_ | ogin/e5b734fc5a8013315c0911bfff291974en                            | 🕶 년 효 🖬 🕓 🗄                              |
| 😒 Admin 🔇 eSSI eTimeTrack Ser 🧯 WISDOM LOG 🛏 Registrat | n 📀 📀 https://ekyc.ashlari 🤿 Home - Unique Ide 🤿 e-Aadhaar by Uniq | New Fantasy Cricke  Ø Wisdom Trade by  » |
|                                                        |                                                                    |                                          |
|                                                        | Sign In to your account!                                           |                                          |
|                                                        | Mobile Aadhaar/Usemame                                             |                                          |
|                                                        | 7<br>Enter your Aadhaar/username                                   |                                          |
|                                                        |                                                                    |                                          |
|                                                        | Forgot security PIN?                                               |                                          |
|                                                        | Sign In                                                            |                                          |
|                                                        | Do not have an account? Sign Up                                    |                                          |
|                                                        |                                                                    |                                          |
|                                                        |                                                                    |                                          |
|                                                        |                                                                    |                                          |
|                                                        |                                                                    |                                          |
|                                                        |                                                                    |                                          |
| 🚳 🤌 🖸 🔚 📭 🖊 💽                                          |                                                                    | ▲ 😂 🛱 🌵 🎠 546 PM 🖉<br>20-Jul-23          |

• **STEP 6**: After successful login to your DigiLocker the following welcome screen will appear. Here you have to click on the Allow button.

| 🔚 CODE - Google Sheets 🗙 🔠 DigiLocker                       |                                                                                                    | I = 0 = X                    |
|-------------------------------------------------------------|----------------------------------------------------------------------------------------------------|------------------------------|
| ← → C 🔒 api.digitallocker.gov.in/public/oauth2/1/consent?lo | go=&response_type=code&client_id=IYB3B55C43&state=2732239&orgid=029351&txn=64b924                                                                                                    | •• 🖻 🖈 🗖 🚯 i                 |
| 📀 Admin 📀 eSSI eTimeTrack Ser 🤰 WISDOM LOG 🛏 Registration   | 📀 📀 https://ekyc.ashlari 🤿 Home - Unique Ide 🤿 e-Aadhaar by Uniq 🌵 New Fantasy Cricke                                                                                                    | 🧭 Wisdom Trade by »          |
| Admin 🔮 eSSI eTimeTrack Ser N WSDOM LOG 🕶 Registration      | <ul> <li>              M https://eky.cashkari.u                  M ttps://eky.cashkari.u                 Misdom Capital                 Musdom Capital                 Musdom                 Deny</li></ul> | Wisdom Trade by     **       |
|                                                             |                                                                                                    |                              |
|                                                             |                                                                                                    |                              |
|                                                             |                                                                                                    |                              |
|                                                             |                                                                                                    |                              |
|                                                             |                                                                                                    |                              |
|                                                             |                                                                                                    |                              |
|                                                             |                                                                                                    |                              |
|                                                             |                                                                                                    | 😁 📰 🔹 📴 5:48 PM<br>20-Jul-23 |
|                                                             |                                                                                                    |                              |
|                                                             |                                                                                                    |                              |

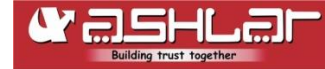

• **STEP 7:** Now it's time to enter your bank details in the input box like <u>Bank Account Number</u>, <u>Account Type</u>, <u>IFSC code</u> and then click on <u>verify account details</u> button.

| 📔 CODE - Google Sheets 🗙 📝 Wisdom Capital   E-kyc           | × +                                                                                                    | ~ - 0 <b>- x</b>              |
|-------------------------------------------------------------|----------------------------------------------------------------------------------------------------|-------------------------------|
| ← → C                                                       | 0- LE                                                                                                  | 2 🖈 🗆 K :                     |
| 🚱 Admin 🛭 🚱 eSSI eTimeTrack Ser 🧕 WISDOM LOG 🛏 Registration | n 📀 📀 https://ekyc.ashlari 🤿 Home - Unique Ide 🍣 e-Aadhaar by Uniq 🏺 New Fantasy Cricke 🧭 V            | Visdom Trade by »             |
| WISDOM<br>CAPITAL<br>Be Wise. Trade Wise.                   | y Us Brokerage Plan Calculator Login Trading Platforms FAQs News Blog Contact Us 📞                     | 1800-123-9343                 |
| Iniked For         Success                                  | Fill in Your Bank Account Details<br>Bank Account will be linked with your Tradir<br>od<br>Saving<br>1 | 1g Account                    |
| 🐵 🤌 🖸 🔚 💶 🙆                                                 | * * *                                                                                                  | □ 🔹 5:49 PM 5:49 PM 20-Jul-23 |

• **STEP 8:** Next screen is of brokerage plan where you can select one of the available brokerage plan as per your requirement.

| $\leftarrow \rightarrow$ C (                            | ekyc.wisdomcapit                    | tal.in/brokerage-plans                                                                                                    |                                                                                           |                                                                                                  |                                                                                               | 🖻 🕁 🔲 🕑                                                                                                    |
|---------------------------------------------------------|-------------------------------------|----------------------------------------------------------------------------------------------------|-------------------------------------------------------------------------------------------|--------------------------------------------------------------------------------------------------|-----------------------------------------------------------------------------------------------|----------------------------------------------------------------------------------------------------|
| 🕙 Admin 🕥 eS                                            | SI eTimeTrack Ser                   | 🛚 WISDOM LOG 🛏 Reg                                                                                                    | istration 📀 📀 https://ekyc.ashlari.                                                       | 裔 Home - Unique Ide                                                                              | 🤿 e-Aadhaar by Uniq 🏺 New Fa                                                                  | antasy Cricke 🧭 Wisdom Trade by                                                                                                    |
|                                                         | SDOM<br>CAPITAL<br>ise. Trade Wise. |                                                                                                    | Why Us Brokerage Plan Ca                                                                  | Ilculator Login Trading F                                                                        | Platforms FAQs News Blog                                                                      | Contact Us 💊 1800-123-9343                                                                                                    |
|                                                         |                                     |                                                                                                    | Broker                                                                                    | age Plan                                                                                         |                                                                                               |                                                                                                    |
|                                                         |                                     |                                                                                                    |                                                                                           | 5                                                                                                |                                                                                               |                                                                                                    |
|                                                         |                                     |                                                                                                    | ]                                                                                         |                                                                                                  |                                                                                               | ٦                                                                                                    |
|                                                         |                                     | 0.01% of Turr                                                                                                    | nover                                                                                     | Per Segment                                                                                      |                                                                                               |                                                                                                    |
|                                                         |                                     |                                                                                                    |                                                                                           | <b>. . . . . . . . . .</b>                                                                       | _                                                                                             |                                                                                                    |
|                                                         |                                     | Second a second second sec | ora.                                                                                      |                                                                                                  | 5.                                                                                            |                                                                                                    |
|                                                         |                                     |                                                                                                    |                                                                                           |                                                                                                  |                                                                                               |                                                                                                    |
|                                                         |                                     |                                                                                                    | Buy →                                                                                     |                                                                                                  | Buy →                                                                                         |                                                                                                    |
|                                                         |                                     |                                                                                                    | Buy →                                                                                     |                                                                                                  | Buy →                                                                                         |                                                                                                    |
|                                                         |                                     |                                                                                                    | Buy →                                                                                     |                                                                                                  | Buy →                                                                                         |                                                                                                    |
|                                                         |                                     |                                                                                                    | Buy →                                                                                     |                                                                                                  | Buy →                                                                                         |                                                                                                    |
| сомрану                                                 |                                     | SERVICES                                                                                                    | Buy →                                                                                     | CALCULATORS                                                                                      | Buy →                                                                                         | FOLLOW US ON                                                                                                    |
| COMPANY<br>About Us                                     |                                     | SERVICES<br>Commodity Trading                                                                                                    | Buy →<br>TRADING PLATFORMS<br>Wisdom NEO                                                  | <b>CALCULATORS</b><br>F&O Margin                                                                 | Buy →<br>LEGAL<br>Disdaimer                                                                   |                                                                                                    |
| COMPANY<br>About Us<br>Why Us                           |                                     | SERVICES<br>Commodity Trading<br>Equity Trading                                                                                                    | Buy →<br>TRADING PLATFORMS<br>Wisdom NEO<br>Wisdom Trade                                  | <b>CALCULATORS</b><br>F&O Margin<br>MCX Margin                                                   | Buy →<br>LEGAL<br>Disdaimer<br>SEBI Circular                                                  | FOLLOW US ON                                                                                                    |
| COMPANY<br>About Us<br>Why Us<br>Services               |                                     | SERVICES<br>Commodity Trading<br>Equity Trading<br>Nifty Trading                                                                                                    | Buy →<br>TRADING PLATFORMS<br>Wisdom NEO<br>Wisdom Trade<br>XTS<br>XTS<br>TS Todate       | CALCULATORS<br>F&O Margin<br>MCX Margin<br>Equity Margin                                         | Buy →<br>LEGAL<br>Disclaimer<br>SEBI Circular<br>Policy Procedure<br>Terror And Ford Internet | FOLLOW US ON<br>(f) (in) (0) (<br>1800-123-9343<br>A 38 Contex (C) Noted (M)                                                                                                    |
| COMPANY<br>About Us<br>Why Us<br>Services<br>Contact Us |                                     | SERVICES<br>Commodity Trading<br>Equity Trading<br>Nifty Trading<br>F&O Trading<br>Discount Broker                                                                                                    | Buy →<br>TRADING PLATFORMS<br>Wisdom NEO<br>Wisdom Trade<br>XTS<br>Fox Trader<br>BSEREETD | CALCULATORS<br>F&O Margin<br>MCX Margin<br>Equity Margin<br>Currency Margin<br>Calculator        | Buy →<br>LEGAL<br>Disclaimer<br>SEBI Circular<br>Policy Procedure<br>Terms And Conditions     | Follow US ON<br>(f) (in) (iii) (iii)<br>(iii) (iii) (iii)<br>(iii) (iii) (iii)<br>(iii) (iii) (iii |
| COMPANY<br>About Us<br>Why Us<br>Services<br>Contact Us |                                     | SERVICES<br>Commodity Trading<br>Equity Trading<br>Nifty Trading<br>F&O Trading<br>Discount Broker                                                                                                    | Buy →<br>TRADING PLATFORMS<br>Wisdom NEO<br>Wisdom Trade<br>XTS<br>Fox Trader<br>BSE(BET) | <b>CALCULATORS</b><br>F&O Margin<br>MCX Margin<br>Equity Margin<br>Currency Margin<br>Calculator | Buy →<br>LEGAL<br>Disclaimer<br>SEBI Circular<br>Policy Procedure<br>Terms And Conditions     | FOLLOW US ON<br>(f) (in) (iii) (iii)<br>(iii) (iii) (iii) (iii)<br>(iii) (iii)   |

**9** | Page

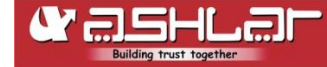

• **STEP 9:** The next screen is of Market Segment where you need to choose which platform you want to trade on and open an account.

| 🚹 CODE - Google Sheets 🛛 🗙 🔀 Wisdom Capital                                                                                                    | E-kyc × +                                                          | Statement in statements | and the second second se | • •                             | a ×                 |
|----------------------------------------------------------------------------------------------------|--------------------------------------------------------------------|-------------------------|----------------------------------------------------------------------------------------------------|---------------------------------|---------------------|
| ← → C 🔒 ekyc.wisdomcapital.in/segments-select                                                                                                    | tion                                                               |                         |                                                                                                    | 它 ☆ 🗆                           | к :                 |
| 🔇 Admin 🔇 eSSI eTimeTrack Ser 🧯 WISDOM LOG 🛏                                                                                                    | Registration 🚱 🚱 https://ekyc.as                                   | shlari 裔 Home - Unic    | jue Ide 斎 e-Aadhaar by Uniq 🏺 New Fi                                                                                                    | antasy Cricke 🧭 Wisdom Trade by | · »                 |
| WISDOM<br>CAPITAL<br>Be Wise. Trade Wise.                                                                                                    | Why Us Brokerage Plan                                              | Calculator Login        | Trading Platforms FAQs News Blog                                                                                                    | Contact Us 💊 1800-123-9:        | 343                 |
| <ul> <li>NSE Cash</li> <li>BSE Cash</li> <li>NSE CURRENCY</li> <li>MCX Commodity</li> </ul>                                                                                                    | <ul> <li>NSE Fno</li> <li>BSE Fno</li> <li>BSE CURRENCY</li> </ul> |                         |                                                                                                    |                                 |                     |
| Life Time                                                                                                    | ~                                                                  |                         | Easy Accoun<br>Setup                                                                                                    | t                               |                     |
| Choose a document                                                                                                    | ~                                                                  | $\sum_{i=1}^{n}$        |                                                                                                    |                                 |                     |
| Choose a document<br>Bank statement of last 6 months<br>Salary slip (not more than 3 months old<br>ITR of the latest financial year<br>Demat holding statement (Holding not more the<br>Form 16 (part A or B) of the most recent tax year.<br>Latest net worth certificate | less than 10.000)                                                  | 70<br>28 Z              | Simply provide your P<br>Aadhar card, and mob<br>to set up your accoun                                                                                                    | t                               |                     |
| Continue                                                                                                    |                                                                    | $P \sim $               |                                                                                                    |                                 |                     |
| ©Copyright Wisdom (                                                                                                    | Capital                                                            | $\frac{1}{2}$           |                                                                                                    |                                 |                     |
| 🧿 🥭 🖸 洪 🚺 🖉                                                                                                    | O 🔍 🖾 🖾                                                            | 3                       |                                                                                                    | * 👄 🗊 🕸 📴 5                     | 5:50 PM<br>0-Jul-23 |

• **Step 10:** On the next screen you have to capture your live photo.

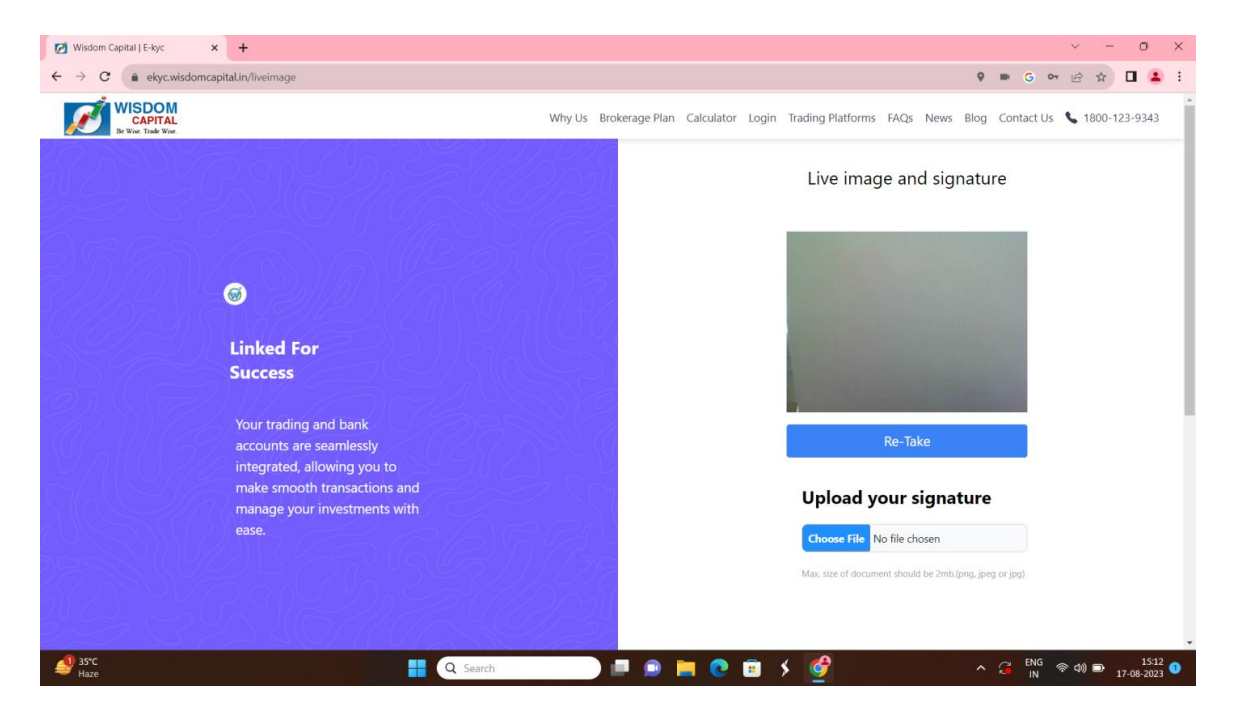

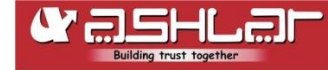

• **Step 11:** Now you are near to complete the account opening process, on this screen you have to upload the specimen of your scanned signature.

| Ø Wisdom Capital JE-kyc × +                                                                                                    | ~ - o x                                                |
|----------------------------------------------------------------------------------------------------|--------------------------------------------------------|
| ← → C (a) ekyc.wisdomcapital.in/liveimage                                                                                                    | 9 🖿 G 🕶 🖄 🖬 😩 🗄                                        |
| Linked For<br>Success                                                                                                    | Upload your signature                                  |
| Your trading and bank<br>accounts are seamlessly<br>integrated, allowing you to<br>make smooth transactions and<br>manage your investments with<br>ease. | Max. size of document should be 2mb (png, jong or jog) |
|                                                                                                    | Clear                                                  |
|                                                                                                    | Continue                                               |
| Haze Q Search                                                                                                    |                                                        |

• **Step 12:** Now on the next screen check all your details whether everything is fine or not after verification of details, press the **submit** button.

| sdom Capital   E-kyc × +                                                    |        |             |            |              |            |       |                   |      |           |              | ~ - 0                 |
|-----------------------------------------------------------------------------|--------|-------------|------------|--------------|------------|-------|-------------------|------|-----------|--------------|-----------------------|
| C ekyc.wisdomcapital.in/user-details                                        |        |             |            |              |            |       |                   |      | 0         | ) III G 0-   | @ ☆ □                 |
| WISDOM<br>CAPITAL<br>Be Wise: Trade Wise:                                   |        |             | Why Us Bro | okerage Plan | Calculator | Login | Trading Platforms | FAQs | News Blog | g Contact Us | <b>\$</b> 1800-123-93 |
|                                                                             |        |             |            |              |            |       |                   |      |           |              |                       |
|                                                                             |        |             | 1. Persona | al Details   |            |       |                   |      |           |              |                       |
|                                                                             |        |             |            |              |            |       |                   |      |           |              |                       |
| Aayush Raina                                                                | aa@yah | oo.com      |            |              |            |       |                   |      |           |              |                       |
| 7042452519                                                                  | Male   |             |            |              |            |       |                   |      |           |              |                       |
| AJWPS7781E                                                                  |        |             |            |              |            |       |                   |      |           |              |                       |
|                                                                             |        |             |            |              |            |       |                   |      |           |              |                       |
|                                                                             |        |             | 2. Aadha   | r Details    |            |       |                   |      |           |              |                       |
| TEJ BAHADUR RAINA                                                           |        | SURYA NAGAR |            |              |            |       | Uttar Pradesh     |      |           |              |                       |
| 201011                                                                      |        | India       |            |              |            |       |                   |      |           |              |                       |
|                                                                             |        |             |            |              |            |       |                   |      |           |              |                       |
| Choose File flipkart.jpeg                                                   |        |             |            |              |            |       |                   |      |           |              |                       |
| Choose File flipkart.jpeg<br>Please upload PAN (in PNG/JPG/JPEG format)     |        |             |            |              |            |       |                   |      |           |              |                       |
| Choose File flipkart.jpeg Please upload PRN (in PNG/IPEG format) @ uploaded |        |             |            |              |            |       |                   |      |           |              |                       |

| Ť  | ~       | Detuner De dite Fielde                 | ra Details               | 3. Ex                        |                               |                    |
|----|---------|----------------------------------------|--------------------------|------------------------------|-------------------------------|--------------------|
| ~  | ×       | Detune De dite Fields                  |                          |                              |                               |                    |
|    |         | Between Rs. 1 to 5 lakn                | ~                        | Unmarried                    |                               | NIMMI BHAN         |
|    |         | 2                                      | ~                        | Private Sector Service       |                               | High School        |
|    |         | e you politically exposed person? No 🗸 | Are                      |                              | Rs. 9/exec ord.               | 0.01% of turnover, |
|    |         |                                        | dd nominee               | _ A                          |                               |                    |
|    |         |                                        | ubmit                    | 2                            |                               |                    |
|    |         |                                        |                          |                              |                               |                    |
|    |         | LEGAL F<br>Disclaimer                  | CALCULATORS              | TRADING PLATFORMS Wisdom NEO | SERVICES<br>Commodity Trading | About Us           |
| )@ | f 🕜 🗑 🕼 |                                        | F&O Margin<br>MCX Margin |                              |                               |                    |

• **Step 13:** After submitting the following screen will appear, on this screen you can process e-Sign to complete your KYC process. Now your account opening process is complete.

| → C   ekyc.wisdo                                        | omcapital.in/success                                                                               |                                                                                                    |                                                                                                    |                                                                                        | 9 = G ~ @ ☆ 🗖                                                                                                    |
|---------------------------------------------------------|----------------------------------------------------------------------------------------------------|----------------------------------------------------------------------------------------------------|----------------------------------------------------------------------------------------------------|----------------------------------------------------------------------------------------|----------------------------------------------------------------------------------------------------|
| WISDOM<br>CAPITAL<br>Be Wise: Trade Wise                |                                                                                                    | Why Us                                                                                                    | Brokerage Plan Calculator                                                                                                    | Login Trading Platforms FAQs Ne                                                        | ws Blog Contact Us 📞 1800-123-93                                                                                                    |
|                                                         |                                                                                                    | Procee<br>Please click below<br>Proce                                                                           | ed to e-Sign!<br>button to complete e-sign                                                                                        |                                                                                        |                                                                                                    |
|                                                         |                                                                                                    |                                                                                                    |                                                                                                    |                                                                                        |                                                                                                    |
| COMPANY                                                 | SERVICES                                                                                           | TRADING PLATFORMS                                                                                               | CALCULATORS                                                                                                    | LEGAL                                                                                  | FOLLOW US ON                                                                                                    |
| COMPANY<br>About Us                                     | SERVICES<br>Commodity Trading                                                                      | TRADING PLATFORMS<br>Wisdom NEO                                                                                 | <b>CALCULATORS</b><br>F&O Margin                                                                                                  | LEGAL<br>Disclaimer                                                                    |                                                                                                    |
| <b>COMPANY</b><br>About Us<br>Why Us                    | SERVICES<br>Commodity Trading<br>Equity Trading                                                    | TRADING PLATFORMS<br>Wisdom NEO<br>Wisdom Trade                                                                 | <b>CALCULATORS</b><br>F&O Margin<br>MCX Margin                                                                                    | <b>LEGAL</b><br>Disclaimer<br>SEBI Circular                                            | FOLLOW US ON                                                                                                    |
| <b>COMPANY</b><br>About Us<br>Why Us<br>Services        | SERVICES<br>Commodity Trading<br>Equity Trading<br>Nifty Trading                                   | <b>TRADING PLATFORMS</b><br>Wisdom NEO<br>Wisdom Trade<br>XTS                                                   | <b>CALCULATORS</b><br>F&O Margin<br>MCK Margin<br>Equity Margin                                                                   | <b>LEGAL</b><br>Disclaimer<br>SBB Groular<br>Policy Procedure                          | Follow US ON<br>(f) (r) (n) (0) (<br>6 1800-123-9343                                                                                                    |
| COMPANY<br>About Us<br>Why Us<br>Services<br>Contact Us | SERVICES<br>Commodity Trading<br>Equity Trading<br>Nifty Trading<br>F&O Trading                    | TRADING PLATFORMS<br>Wisdom NEO<br>Wisdom Trade<br>XTS<br>Fox Trader                                            | <b>CALCULATORS</b><br>F&O Margin<br>MCK Margin<br>Equity Margin<br>Currency Margin                                                | <b>LEGAL</b><br>Disclaimer<br>SEBI Groular<br>Policy Procedure<br>Terms And Conditions | Follow US ON<br>F     Image: Constraint of the sector of the sector of the s |
| COMPANY<br>About Us<br>Why Us<br>Services<br>Contact Us | SERVICES<br>Commodity Trading<br>Equity Trading<br>Nifty Trading<br>F&O Trading<br>Discount Broker | TRADING PLATFORMS<br>Wisdom NEO<br>Wisdom Trade<br>XTS<br>Fox Trader<br>BSE(BEST)                               | CALCULATORS<br>F&O Margin<br>MCX Margin<br>Equity Margin<br>Currency Margin<br>Calculator                                         | LEGAL<br>Disclaimer<br>SEBI Circular<br>Policy Procedure<br>Terms And Conditions       | FOLLOW US ON<br>(f) (g) (in) (g) (g)<br>(g) 1800-123-9343<br>(g) A-38, Sector 67, Noida,Uttar<br>Pradesh 201301                                                                                                    |
| COMPANY<br>About Us<br>Why Us<br>Services<br>Contact Us | SERVICES<br>Commodity Trading<br>Equity Trading<br>Nifty Trading<br>F&O Trading<br>Discount Broker | TRADING PLATFORMS<br>Wisdom NEO<br>Wisdom Trade<br>XIS<br>Fox Trader<br>BSE(BEST)<br>Wisdom Capital is an Onlin | CALCULATORS<br>F&O Margin<br>MOX Margin<br>Equity Margin<br>Currency Margin<br>Calculator<br>e Brand of Ashiar Group of Companies | LEGAL<br>Disclaimer<br>SEBI Greatar<br>Policy Procedure<br>Terms And Conditions        | FOLLOW US ON<br>(f) (v) (in) (0) (0)<br>(a) 1800-123-9343<br>(c) A-38, Sector 67, Nolda Uttar<br>Pradesh 201301                                                                                                    |

• **Step 14:** Thereafter Ashlar staff will check your details and if everything is in order they will generate a Unique Identification Number (UID/UCC) and update it in Exchange/KRA, else Ashlar KYC staff will contact you for correction in details. Once the account is opened, you will be received your account details and welcome letter by email as well as by courier.

If you need more clarification and guidance you can contact us on 0120-6633 205/231.